ESPACE ADHÉRENT MNPEM

# Comment créer votre compte ?

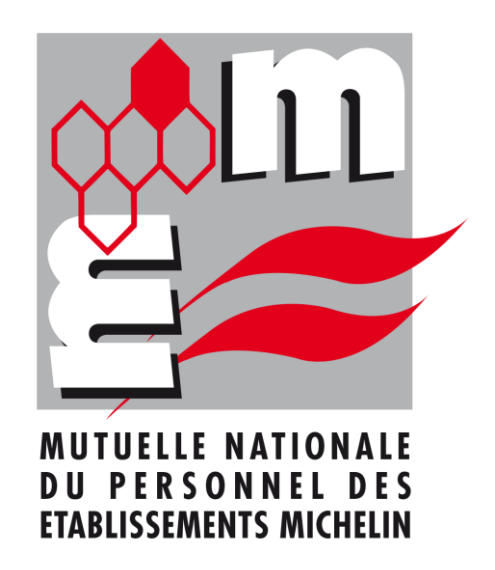

### Connectez-vous depuis le site internet https://mnpem.fr

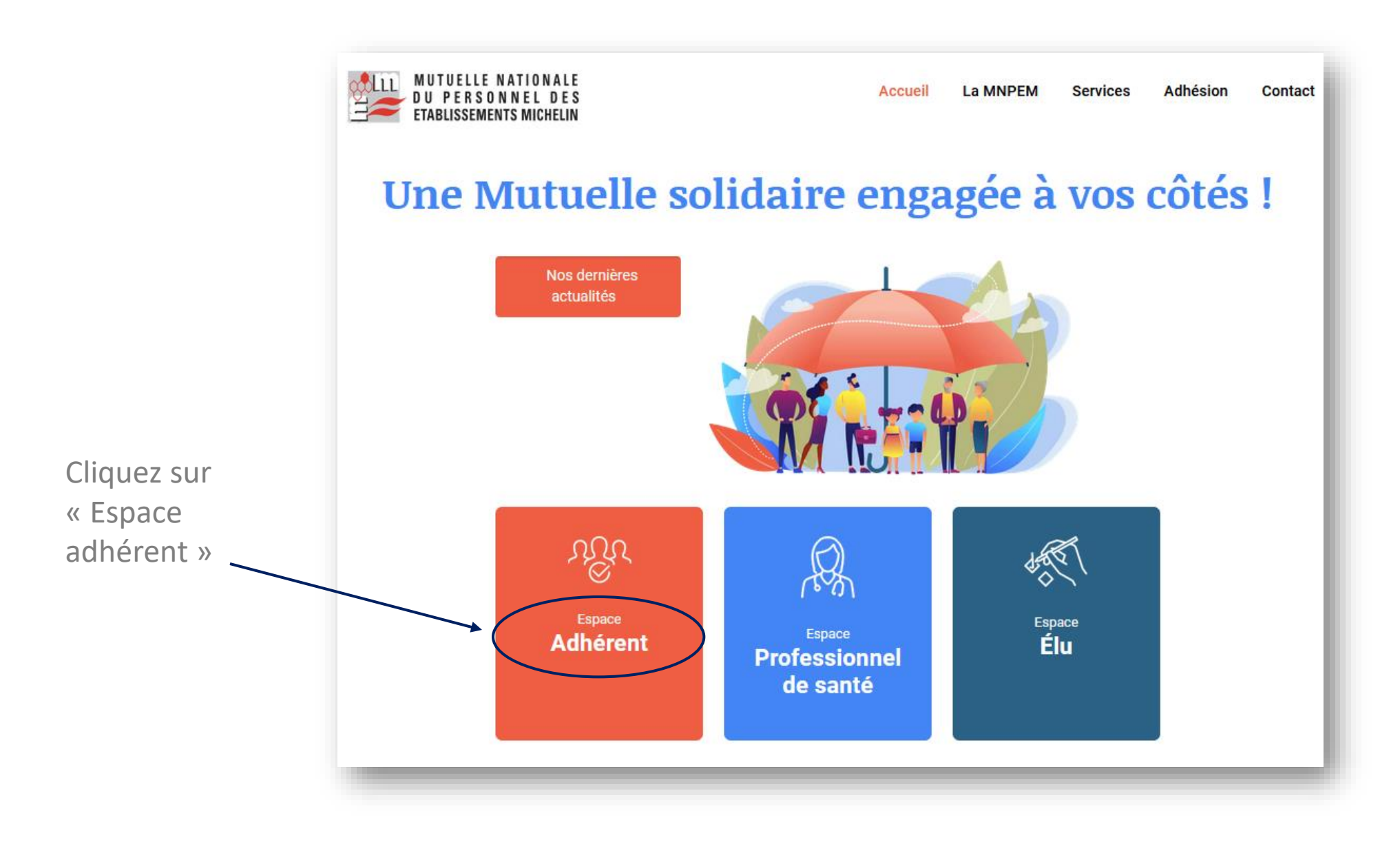

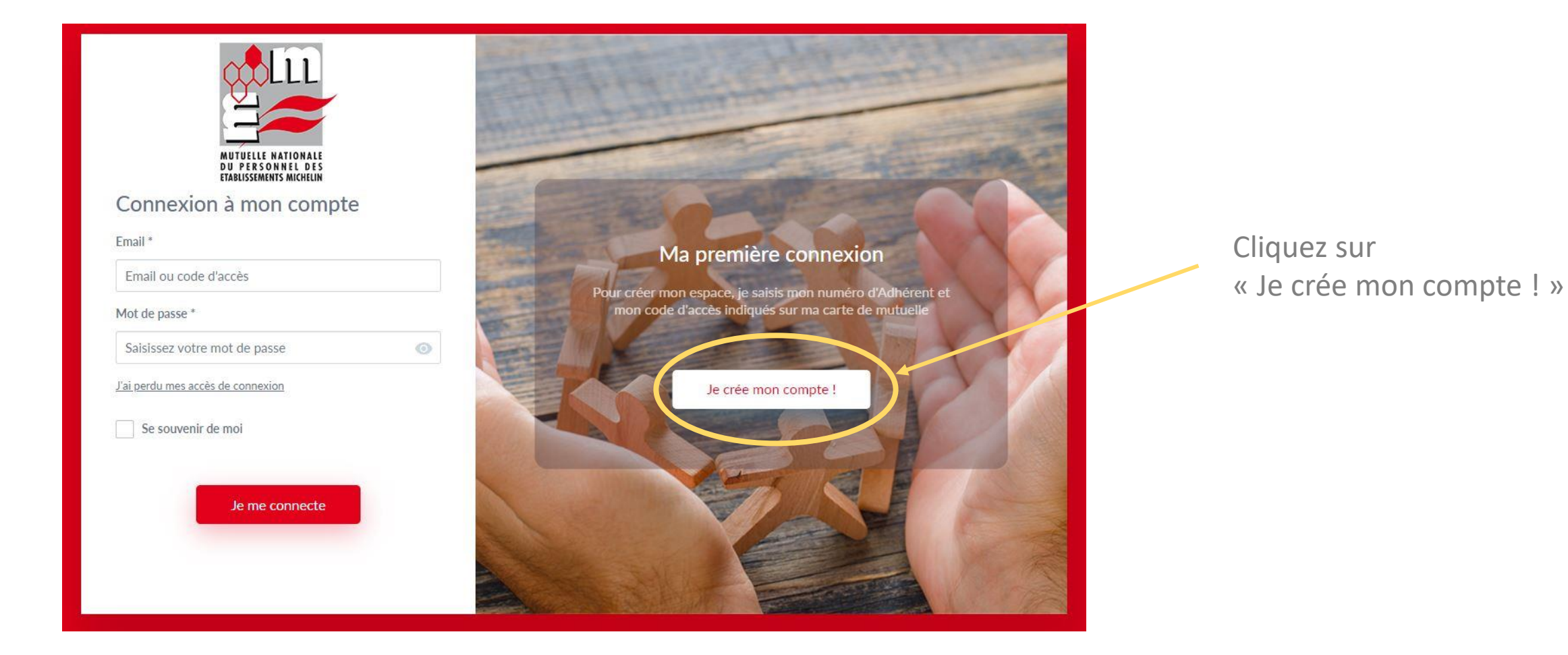

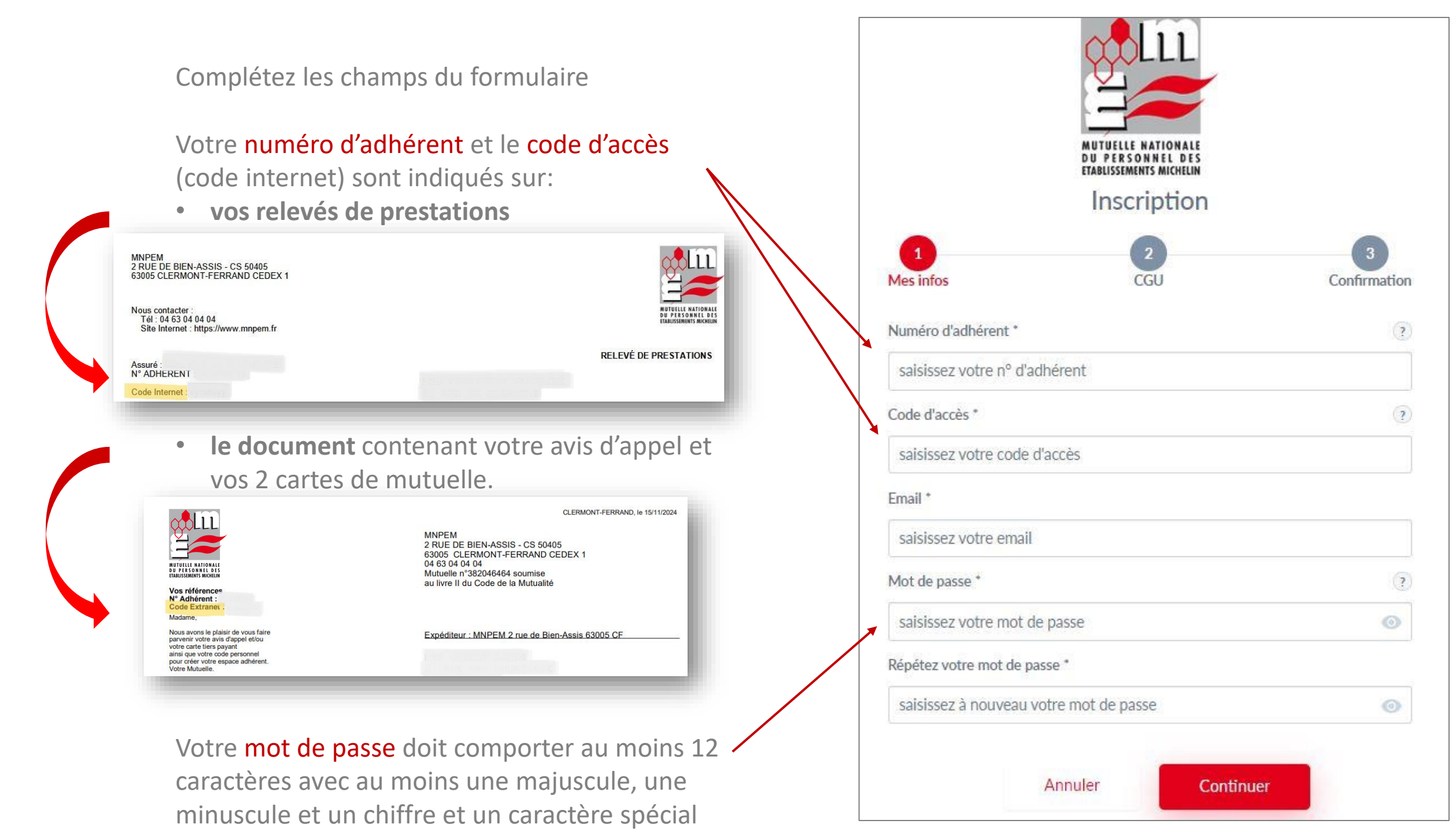

## Validation des conditions générales d'utilisation

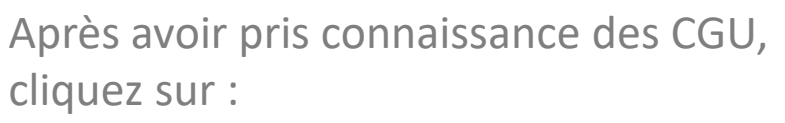

- « j'accepte les conditions générales d'utilisation »
- Le bouton « continuer »

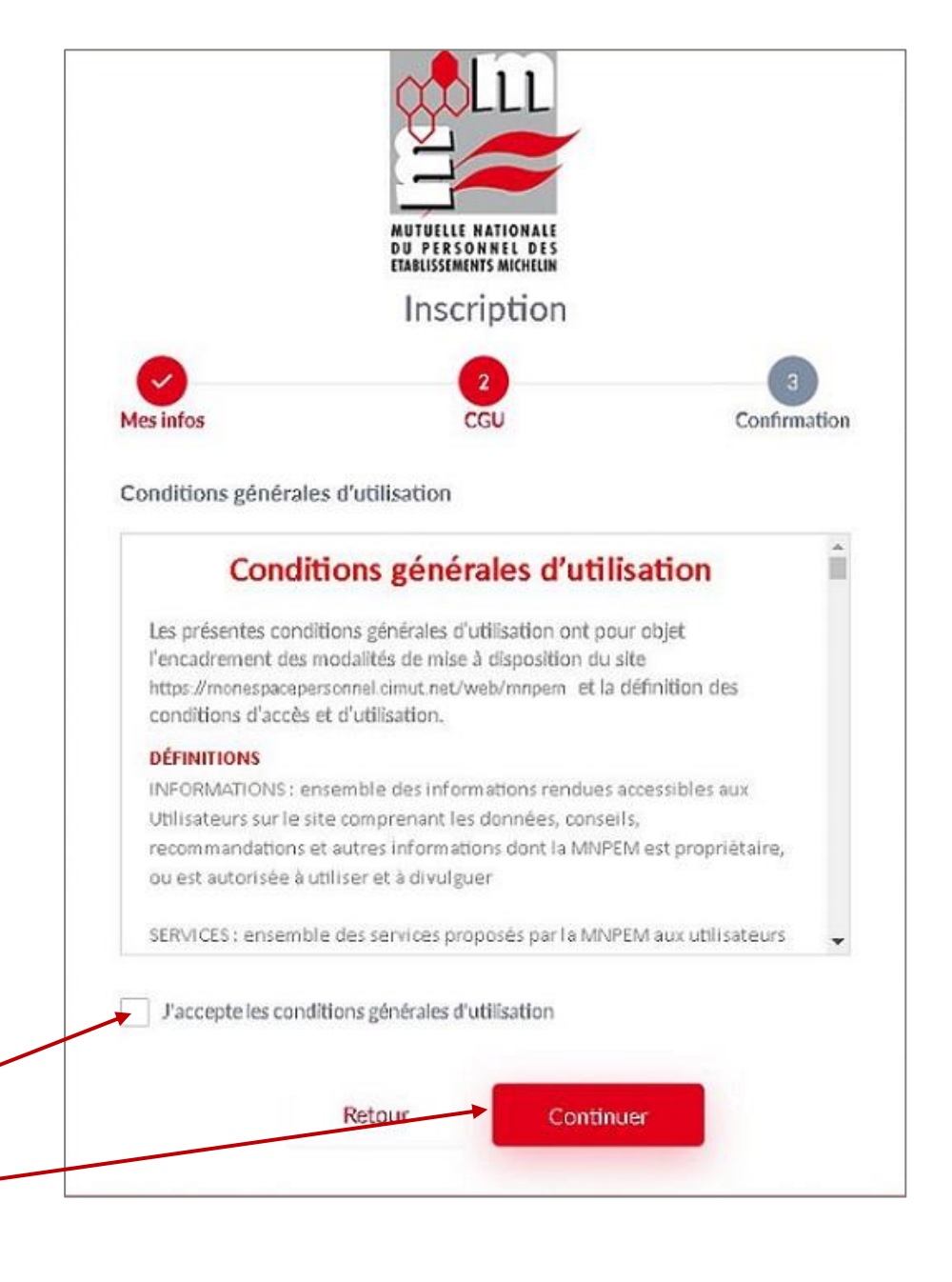

Ce message vous informe que vous avez terminé la création de votre compte.

Pour confirmer votre inscription, rendez-vous sur votre messagerie pour activer votre compte via le lien qui vous a été transmis par email.

Si toutefois vous ne recevez pas la confirmation par mail, faites une nouvelle tentative de création de compte, vous recevrez ensuite l'email de confirmation.

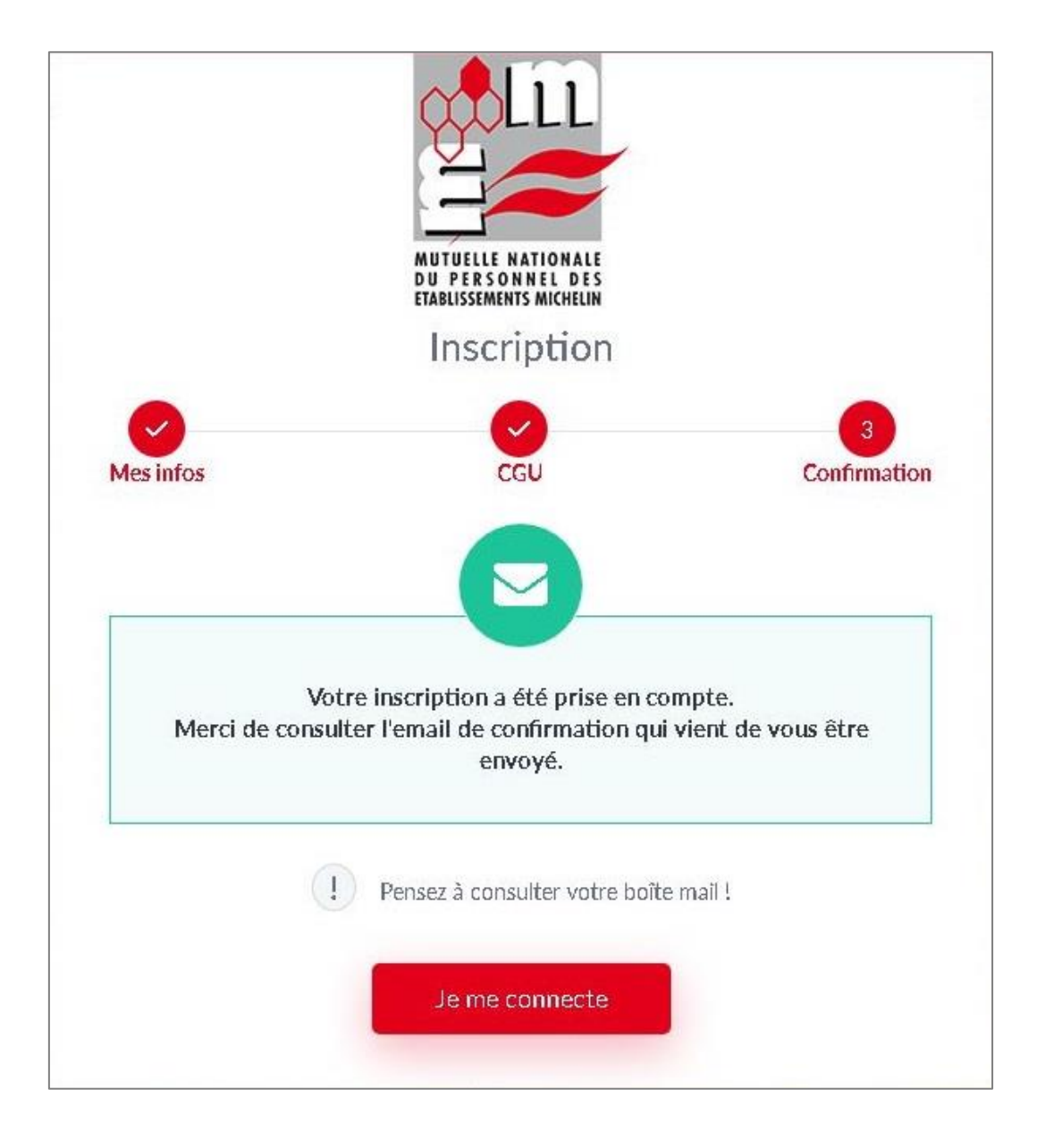

### E-mail de confirmation

Pour confirmer votre inscription, cliquez sur le lien « je valide mon inscription »

Bonjour,

Vous nous avez adressé une demande d'inscription à votre espace personnel. Afin de valider cette inscription, merci de bien vouloir cliquer sur le lien ci-dessous :

Je valide mon inscription.

Sans confirmation de votre part sous 24 heures, votre inscription ne sera pas validée.

Si ce lien est en erreur ou n'est pas actif, nous vous invitons à vous connecter à votre espace personnel avec le mot de passe que vous venez de créer. Sur la page "Inscription en cours" qui apparait, saisissez le code d'activation suivant :

Nous vous remercions pour votre confiance et restons à votre disposition. A bientôt sur <u>notre site internet</u>.

Attention, ce courrier est généré automatiquement. Veuillez ne pas utiliser la fonctionnalité « répondre à ».

Vous pouvez ensuite vous connecter avec votre email et votre mot de passe !

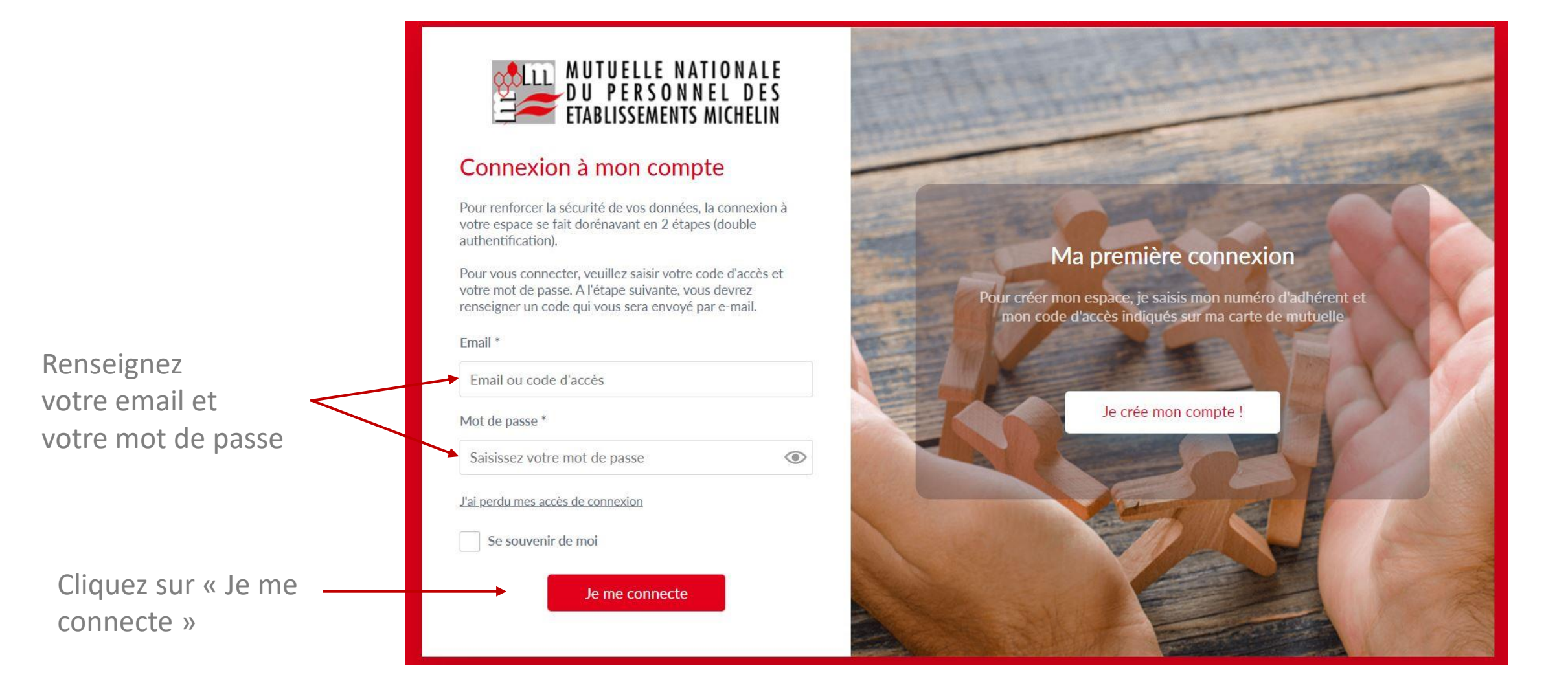

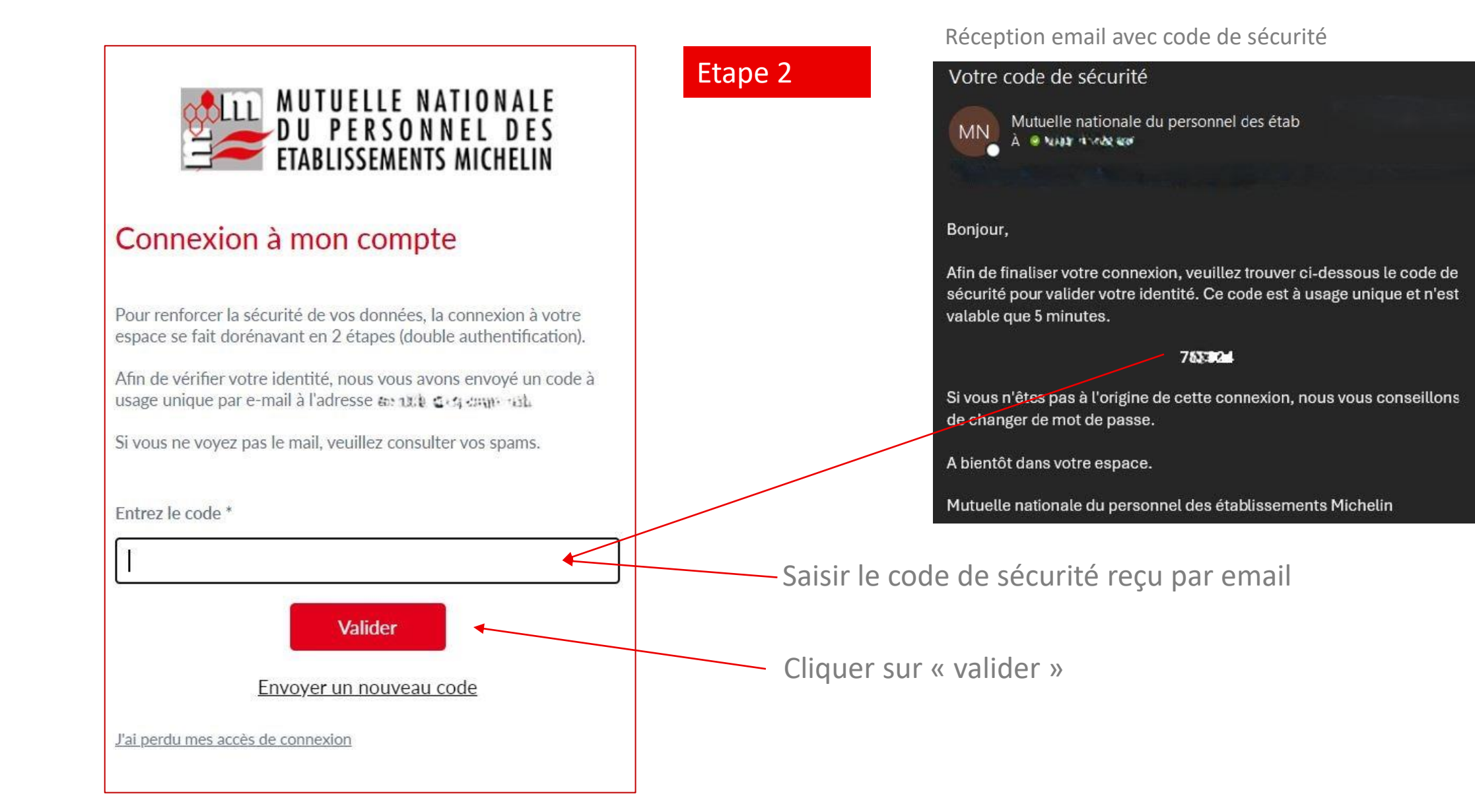

Renseignez le code de sécurité reçu par mail

Cliquez sur « Valider »

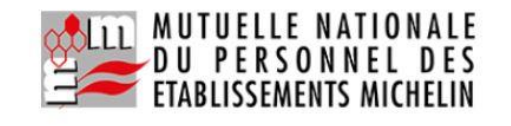

#### Connexion à mon compte

Pour renforcer la sécurité de vos données, la connexion à votre espace se fait dorénavant en 2 étapes (double authentification).

Afin de vérifier votre identité, nous vous avons envoyé un code à usage unique par e-mail à l'adresse d\*\*\*\*\*e@laposte.net.

Si vous ne voyez pas le mail, veuillez consulter vos spams.

|   | Entrez le code *                  |
|---|-----------------------------------|
| _ | -                                 |
|   | Valider                           |
|   | Envoyer un nouveau code           |
|   | J'ai perdu mes accès de connexion |

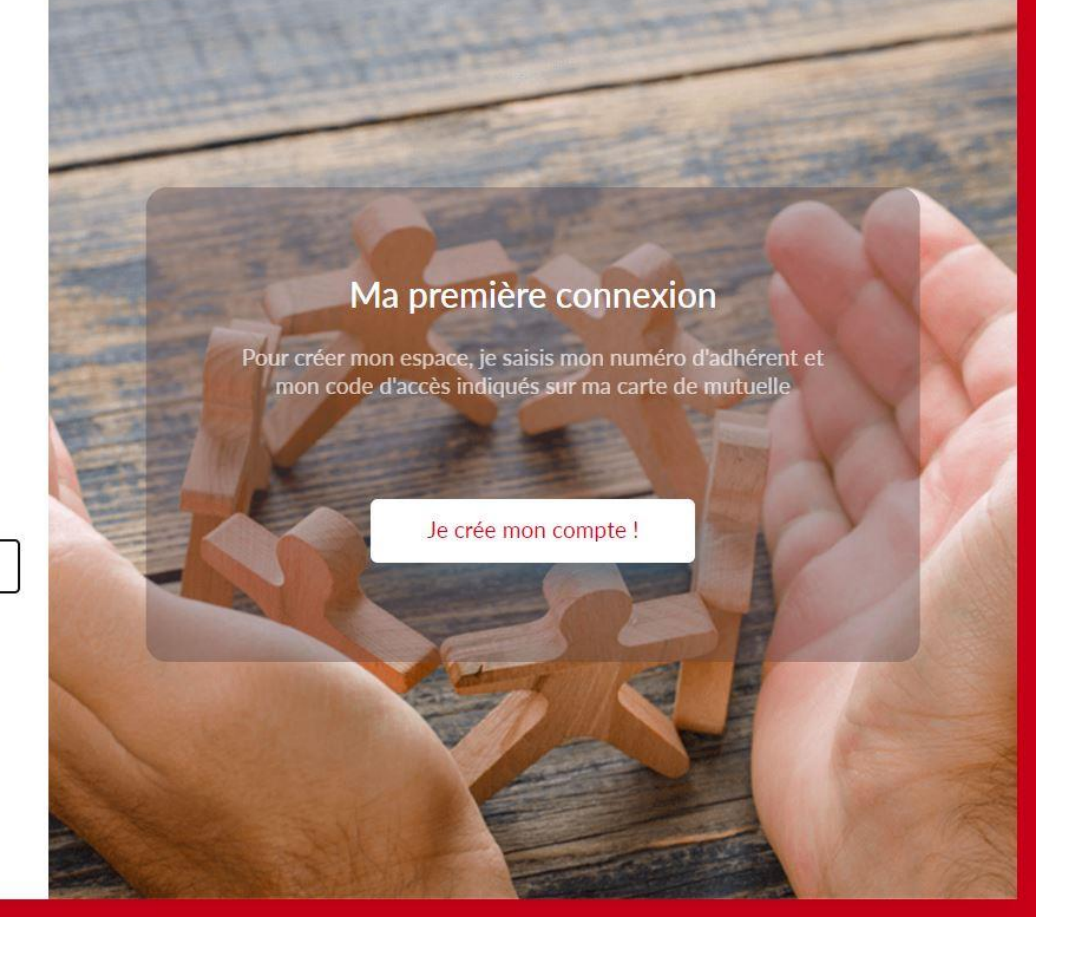

Vous accédez à votre espace adhérent !

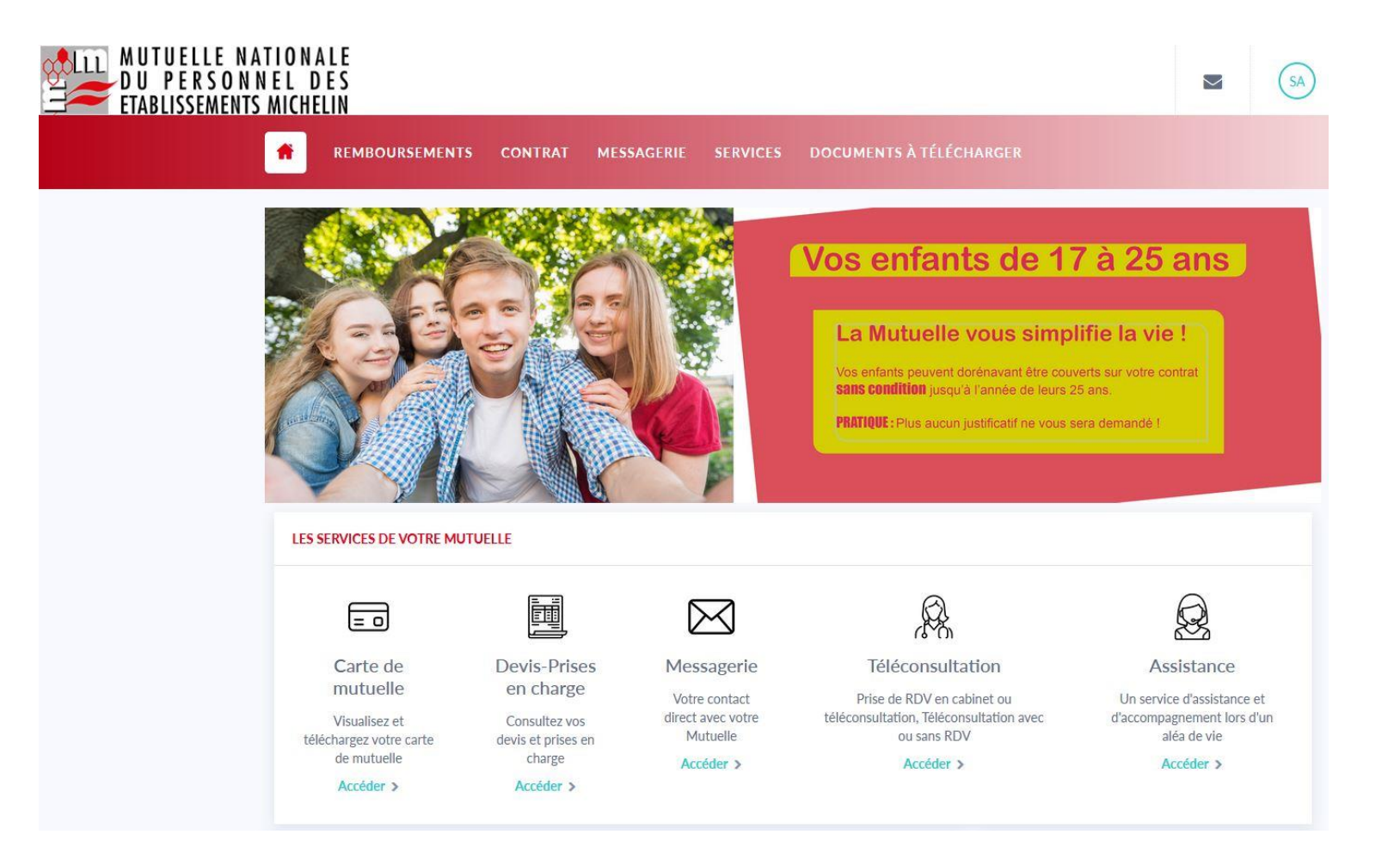

Bonne navigation !